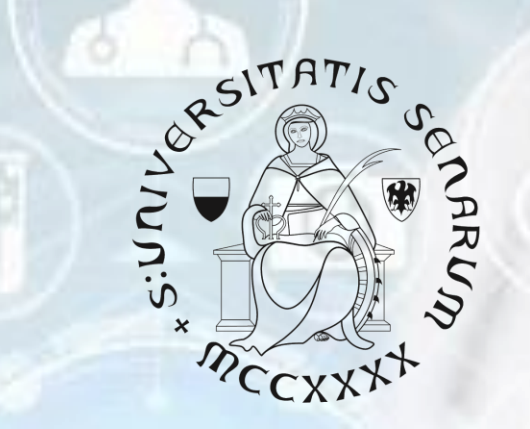

# UNIVERSITÀ DI SIENA 1240

# MASTER IN VACCINOLOGY AND DRUG DEVELOPMENT

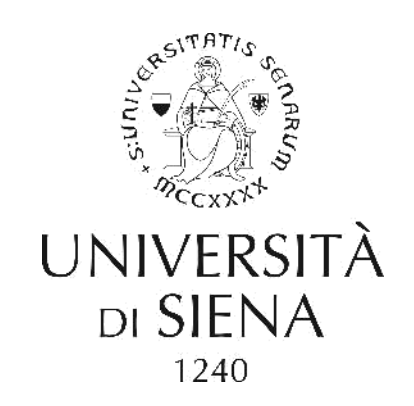

# Registration

https://segreteriaonline.unisi.it/Home.do?cod\_lingua=eng

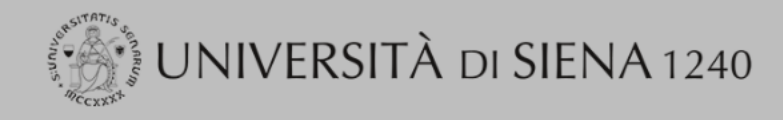

# Guida dello Studente

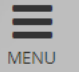

Login Registration Authorization code from Access . Code

Recupero Password

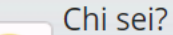

Scegli il tuo profilo per trovare ciò che ti serve...

#### **Futuro Studente**

Student

Laureato

Professor

# Click on the registration link

L'Ateneo

Sede dell'Ateneo. Calendario accademico dell'Ateneo, Governo e organizzazione, ...

ひ Statuto e regolamenti

#### Offerta formativa

<sup>で</sup> Dipartimenti ひ Materiali informativi

- Corsi di Laurea
- Dottorati
- Master universitari
- Scuole di specializzazione
- Corsi di perfezionamento
- Corsi di formazione
- Corsi di aggiornamento professionale
- Summer School
- Esami di stato
- Formazione insegnanti

### Segreteria Online

Piattaforma digitale per servizi

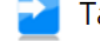

Tasse

Regolamento tasse, Borse di studio DSU, Pago PA, Rimborsi tasse, Modulistica, ...

ひ Simulazione calcolo tasse

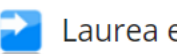

- Laurea e post-laurea
- Almalaurea
- Alumni

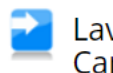

Lavoro - USiena Placement & **Career** Service

Orientamento al lavoro e career service, bandi, opportunità di stage e lavoro per studenti e laureati, info su tirocini, eventi e seminari del Placement, consultazione CV e pubblicazione adv, servizi di placement dedicati a enti e aziende, placement coach, ...

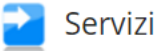

Uffici Studenti e Didattica

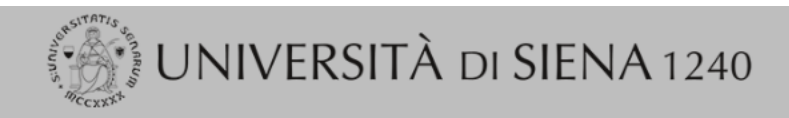

MENU

## Web Registration

Attraverso le pagine seguenti potrai procedere con la registrazione al sito. Al termine ti saranno consegnati un nome utente e un codice di accesso che ti permetteranno di accedere al sistema per modificare i tuoi dati e accedere ai servizi offerti. Le informazioni che ti verranno richieste le trovi nell`elenco qui sotto: \* Dati anagrafici \* Codice Fiscale \* Indirizzi: Residenza e Domicilio \* Recapito: email, fax, numero cellulare

| Activity             | Section                                 | Info | Status   | Legend:             |  |
|----------------------|-----------------------------------------|------|----------|---------------------|--|
| A - Web Registration |                                         | ()   | ×        | 🕤 Information       |  |
|                      | Autodichiarazione e Informativa privacy | ()   | ×        | Working Section     |  |
|                      | Personal Information                    | ()   | <b>,</b> | Locked Section      |  |
|                      | Mailing Address                         | ()   | <b>,</b> | 🧼 Completed Section |  |
|                      | Permanent Address                       | ()   | <b>P</b> |                     |  |
|                      | Contact Information                     | 6    | <b>P</b> |                     |  |
|                      | Summary of user registration            | 6    | <b>A</b> |                     |  |
|                      | Summary of credentials                  | 0    | <b>P</b> |                     |  |

Click on Web Registration

Home

Web Registration

#### 

di essere a conoscenza delle disposizioni e notizie riportate nei Regolamenti di Ateneo, nel Manifesto degli Studi e/o nei Bandi di Concorso emanati dall'Università e pubblicati, nelle relative sezioni, del portale di Ateneo www.unisi.it

di non trovarsi nella situazione di incompatibilità derivante da Legge e Disposizioni Ministeriali, da Regolamenti di Ateneo, dal Manifesto degli Studi e/o da bandi di concorso emessi dall'Università e pubblicati, nelle relative sezioni, del portale di Ateneo www.unisi.it

🗹 di aver preso visione e di accettare le norme di Ateneo disponibili nella sezione del portale Home 🕨 Ateneo 🕨 Statuto e regolamenti

di essere stato preventivamente ammonito sulle responsabilità penali, di cui all'*art. 26 della Legge 04/01/1998 n.15*, cui può andare incontro in caso di dichiarazioni mendaci e che, dichiarando gli elementi necessari, autocertifica la veridicità delle informazioni rese ai sensi dell'*art.46 del D.P.R. n. 45 del 28 dicembre 2000* 

I di aver ricevuto, letto e compreso, l'informativa della privacy, ai sensi del Regolamento Europeo n. 679/2016, GDPR - Codice in materia di protezione dei dati personali disponibile nella sezione del portale Home + Ateneo + Adempimenti + Privacy e Cookie policy

☑ di prestare il consenso al trattamento dei miei dati da parte dell'Ateneo

Le disposizioni e le notizie riportate nei Regolamenti di Ateneo, nel Manifesto degli Studi e/o nei Bandi di Concorso emessi sono consultabili sul portale di Ateneo, nelle relative sezioni, all'indirizzo <u>www.unisi.it</u> Si ricorda che, le dichiarazioni rese su questo sistema sono controllate annualmente, analiticamente o a campione, secondo le modalità stabilite dall'Amministrazione Universitaria.

Si informa altresì l'interessato che, ai sensi del Regolamento Europeo n. 679/2016 (c.d. GDPR - Codice in materia di protezione dei dati personali) disponibile alla pagina <u>Privacy e Cookie policy</u> del portale di Ateno, il conferimento dei dati richiesti con la presente documentazione è obbligatorio ai fini del procedimento per il quale sono stati raccolti.

Tali dati, previsti dalle disposizioni vigenti, verranno utilizzati esclusivamente per detto scopo, nell'ambito delle attività istituzionali dell'Università degli Studi di Siena e verranno eventualmente comunicati a enti e/o società esterne per le medesime finalità. In relazione ai dati conferiti lo studente gode dei diritti previsti dal regolamento sopra citato. Il Titolare del trattamento è l'Università degli Studi di Siena con sede legale in Banchi di Sotto n. 55, 53100 - Siena

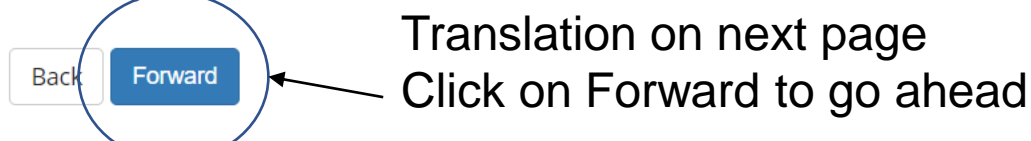

### Self declaration and Privacy Information

The undersigned, under their own responsibility, **DECLARES** 

to be aware of the provisions and news reported in the University Regulations, in the Manifesto of Studies and / or in the Competition Notices issued by the University and published, in the related sections of the University portal

#### www.unisi.it

not to be in a situation of incompatibility arising from the Ministerial Law and Regulations, the University Regulations, the Manifesto of Studies and / or Competition Notices issued by the University and published in the relevant sections of the University portal <u>www.unisi.it</u>

✓ to have read and accepted the University regulations reported in the portal section Home > Ateneo > Statuto e regolamenti

to have been previously warned about criminal responsibilities, pursuant to art. 26 of Law 04/01/1998 n.15, which may arise in the event of false declarations and that, by declaring the necessary elements, he/she self-certifies the truthfulness of the information provided pursuant to article 46 of the D.P.R. n. 45 of December 28, 2000

Ito have received, read and understood the privacy policy pursuant to European Regulation n. 679/2016, GDPR - Personal data protection code available in the portal section Home > Ateneo > Adempimenti > Privacy e Cookie policy

 $\checkmark$  to consent to the processing of my data by the University

#### Inizio modulo

he dispositions and the news reported in the University Regulations, in the Manifesto of Studies and / or in the Competition Notices issued can be consulted on the University portal, in the related sections, at <u>www.unisi.it</u>Please note that the declarations made on this system are checked annually, analytically or on a sample basis, according to the methods established by the University Administration. The interested party is also informed that, pursuant to European Regulation no. 679/2016 (c.d. GDPR - Code regarding the protection of personal data) available on the Privacy and Cookie policy page of the University portal, the provision of the data required with this documentation is mandatory to the purposes of the procedure for which they were collected. These data, foreseen by the current provisions, will be used exclusively for this purpose, within the institutional activities of the University of Siena and will be eventually communicated to external bodies and / or companies for the same purposes. In relation to the data provided, the student enjoys the rights provided by the aforementioned regulation. The Data Controller is the University of Siena with its registered office in Banchi di Sotto n. 55, 53100 - Siena

| he page shows the form for en | Itering and changing the user's personal details and place of birth.                           | \star Mandatory Field |
|-------------------------------|------------------------------------------------------------------------------------------------|-----------------------|
| ersonal Details               |                                                                                                | Check List            |
| First name*                   | Given names and middle names as well as prenames, in this order                                |                       |
| Surname*                      | Family name (Last name)                                                                        |                       |
| Date of birth*                |                                                                                                |                       |
|                               | (dd/mm/yyyy)                                                                                   |                       |
| Gender*                       | Male Female                                                                                    |                       |
| Nationality*                  | <b>T</b>                                                                                       |                       |
| 2° Nationality                | •                                                                                              |                       |
| 3° Nationality                | Please, select the NATIONALITY                                                                 |                       |
| Country:*                     | T                                                                                              |                       |
| City not listed*              | Type your birth city                                                                           |                       |
| Italian fiscal code*          | If this value is not automatically calculated, please follo                                    | w the                 |
|                               | (automatically calculated if not provided) in a true tiona on post page and post the code have |                       |

Back Forward Click Forward for the next step

.

#### ijTOOLS: <u>email defender</u> - <u>codice fiscale online</u> - <u>codice fiscale inverso</u> - <u>il mio indirizzo IP</u> - <u>Cal</u>

1. Go to this website using a new tab or page in your browser

http://www.codicefiscaleonline.com/

2. Type your data in the sample card:

- Cognome: Last name
- Nome: Name
- Sesso: Gender
- Luogo di Nascita: Birth Country
- Provincia (Sigla): type EE
- Data di Nascita: Birth date

3. Click on the green button: /
«Calcola il Codice Fiscale»
4. Copy the code on the side of
«Codice Fiscale» as on the
screen shot

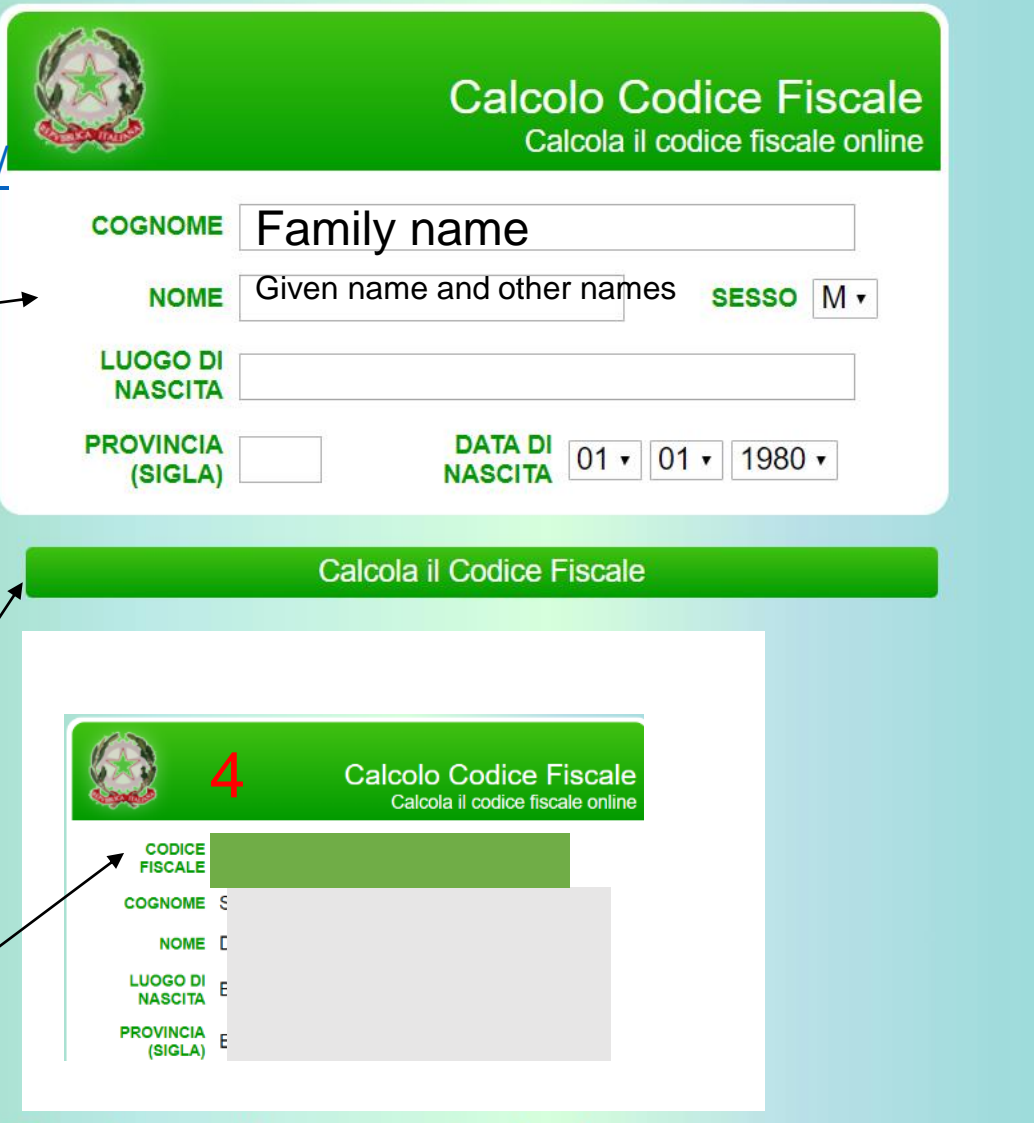

Codice Fiscale: cos'è e come si calcola

| e page shows the form for er                              | ntering and changing the user's residence and domicile addresses.                         | \star 🛛 Mandatory Field |
|-----------------------------------------------------------|-------------------------------------------------------------------------------------------|-------------------------|
| ermanent address ——                                       |                                                                                           | 🖄 Check List            |
| Country*                                                  | •                                                                                         |                         |
| The town entered was<br>not found among those<br>listed.* |                                                                                           |                         |
| ZIP CODE                                                  |                                                                                           |                         |
|                                                           | if in Italy                                                                               |                         |
| Locality                                                  |                                                                                           |                         |
| Address*                                                  |                                                                                           |                         |
|                                                           | (street, square, road)                                                                    |                         |
| Street no.*                                               |                                                                                           |                         |
| Data inizio validità                                      |                                                                                           |                         |
| residenza<br>(per domicilio fiscale)*                     | (se non si conosce la data esatta inserire 01/01/anno corrente o lasciare il campo vuoto) |                         |
| Telephone*                                                |                                                                                           |                         |
| Current address is the<br>same as permanent<br>address*   | ○ Y ○ N                                                                                   |                         |
|                                                           | Type the requested address fields and phone number                                        |                         |
| Back Forward                                              | If you don't remember since when you are leaving in that address leave the o              | late blank              |
|                                                           | Click on forward to continue                                                              |                         |

.

# 2 3 4 5 6

| Registration: Delivery details                                                                                                    |                                                                        | I Legend:  |
|----------------------------------------------------------------------------------------------------|------------------------------------------------------------------------|------------|
| The page shows the form for entering and                                                                                                    | 😤 Mandatory Field                                                      |            |
| Delivery address                                                                                                    |                                                                        | Check List |
| Email*                                                                                                    |                                                                        |            |
| Conferma E-mail privata*                                                                                                    |                                                                        |            |
|                                                                                                    | (Si prega di confermare l'E-mail privata inserita)                     |            |
| Certified email                                                                                                    |                                                                        |            |
| Conferma E-mail certificata                                                                                                    |                                                                        |            |
|                                                                                                    | (Si prega di confermare la E-mail certificata)                         |            |
| International dialling code*                                                                                                    | O0country code                                                         |            |
|                                                                                                    | obcountry code                                                         |            |
| Mobile phone*                                                                                                    |                                                                        |            |
|                                                                                                    | Maximum length 16 characters including the international dialling code |            |
| I have read and accept<br>unreservedly the privacy policy<br>and I authorize the treatment of<br>my personal data, sensitive and<br>non-sensitive, by University of<br>Siena (European Regulation n.<br>679/2016) I hereby declare having<br>read and understood and<br>accepting all the University Rules<br>published on the following web<br>pages: <u>Statuto e Regolamenti</u> ,<br><u>Privacy e Cookie policy</u> * |                                                                        |            |
| l agree to the transmission of my<br>Personal Data in compliance with<br>current legislation*                                                                                                    |                                                                        |            |
| I agree to the disclosure of my<br>Personal Data in compliance with<br>current legislation*                                                                                                    |                                                                        |            |
|                                                                                                    | k on forward after filling the form and accepting the privacy options  | 1          |

•

| Pegistration: Pegistration Summany                                                                    | Logena.    |  |  |  |  |  |
|----------------------------------------------------------------------------------------------------|------------|--|--|--|--|--|
| Registration: Registration Summary                                                                    |            |  |  |  |  |  |
| The information entered in the previous sections can be reviewed on this page.                        |            |  |  |  |  |  |
| Personal Data                                                                                         | Check List |  |  |  |  |  |
|                                                                                                    |            |  |  |  |  |  |
| Name                                                                                                  |            |  |  |  |  |  |
| Surname                                                                                               |            |  |  |  |  |  |
| Gender                                                                                                |            |  |  |  |  |  |
| Date of birth                                                                                         |            |  |  |  |  |  |
| Nationality                                                                                           |            |  |  |  |  |  |
| 2° Nationality                                                                                        |            |  |  |  |  |  |
| 3° Nationality                                                                                        |            |  |  |  |  |  |
| Country of birth                                                                                      |            |  |  |  |  |  |
| The Town/City entered was not found among those listed.                                               |            |  |  |  |  |  |
| Italian fiscal code                                                                                   |            |  |  |  |  |  |
| 🖉 Edit Personal Data Use the link to edit Personal Data                                               |            |  |  |  |  |  |
| Permanent address                                                                                     |            |  |  |  |  |  |
|                                                                                                    |            |  |  |  |  |  |
| Country                                                                                               |            |  |  |  |  |  |
| Town/City not listed                                                                                  |            |  |  |  |  |  |
|                                                                                                    |            |  |  |  |  |  |
| Locality                                                                                              |            |  |  |  |  |  |
| Address                                                                                               |            |  |  |  |  |  |
| Street no.                                                                                            |            |  |  |  |  |  |
| Data inizio validità indirizzo residenza                                                              |            |  |  |  |  |  |
| Telephone                                                                                             |            |  |  |  |  |  |
| Current address is the same as permanent address                                                      |            |  |  |  |  |  |
| Edit Permanent Address Use the link to edit Permanent Address                                         |            |  |  |  |  |  |
| Delivery Details                                                                                      |            |  |  |  |  |  |
|                                                                                                    |            |  |  |  |  |  |
| Email                                                                                                 |            |  |  |  |  |  |
| Certified email                                                                                       |            |  |  |  |  |  |
| Mobile phone                                                                                          |            |  |  |  |  |  |
| I agree to the handling of my Personal Data pursuant to art. 7 of Leg. decree no. 196 of 30 June 2003 |            |  |  |  |  |  |
| I agree to the transmission of my Personal Data in compliance with current legislation                |            |  |  |  |  |  |
| I agree to the disclosure of my Personal details in accordance with current legislation               |            |  |  |  |  |  |

.

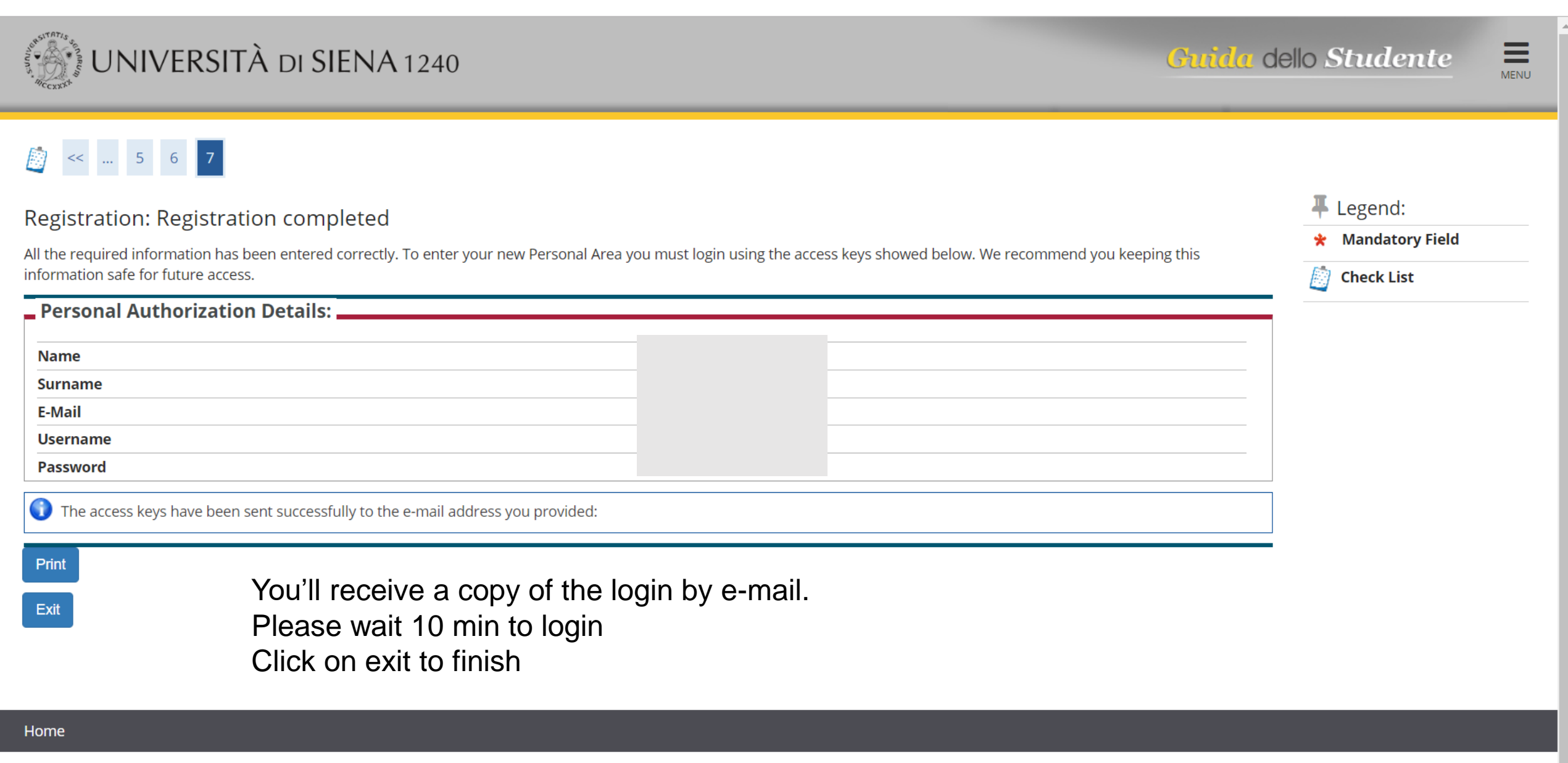

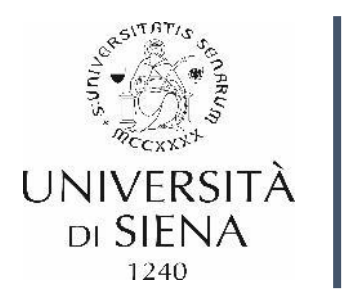

# Login

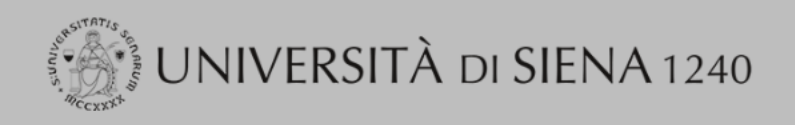

### Guida dello Studente

MENU

# Login ← 2. C Registration

- Authorization code from Access
- Code
- Recupero Password

#### Chi sei?

Scegli il tuo profilo per trovare ciò che ti serve...

#### **Futuro Studente**

Student

Laureato

Professor

# 2. Click on Login L'Ateneo

Sede dell'Ateneo, Calendario accademico dell'Ateneo, Governo e organizzazione, ...

⊖ Statuto e regolamenti

Offerta formativa

#### ව Dipartimenti ව Materiali informativi

- Corsi di Laurea
- Dottorati
- Master universitari
- Scuole di specializzazione
- Corsi di perfezionamento
- Corsi di formazione
- Corsi di aggiornamento professionale
- Summer School
- Esami di stato
- Formazione insegnanti

# 📔 Segreteria Online

Piattaforma digitale per servizi didattici/amministrativi dedicati a:

 Studenti: iscrizione ai test di ingresso, concorsi di ammissione, immatricolazione, rinnovo delle 🔁 Tasse

# 1. Select English in the menu

Regolamento tasse, Borse di studio DSU, Pago PA, Rimborsi tasse, Modulistica, ...

ひ Simulazione calcolo tasse

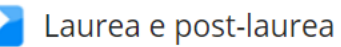

- Almalaurea
- Alumni

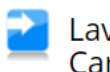

Lavoro - USiena Placement & Career Service

Orientamento al lavoro e career service, bandi, opportunità di stage e lavoro per studenti e laureati, info su tirocini, eventi e seminari del Placement, consultazione CV e pubblicazione adv, servizi di placement dedicati a enti e aziende, placement coach, ...

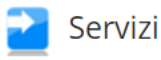

- Uffici Studenti e Didattica
- Biblioteche
- Accoglienza disabili e servizi DSA
- Centro linguistico di ateneo

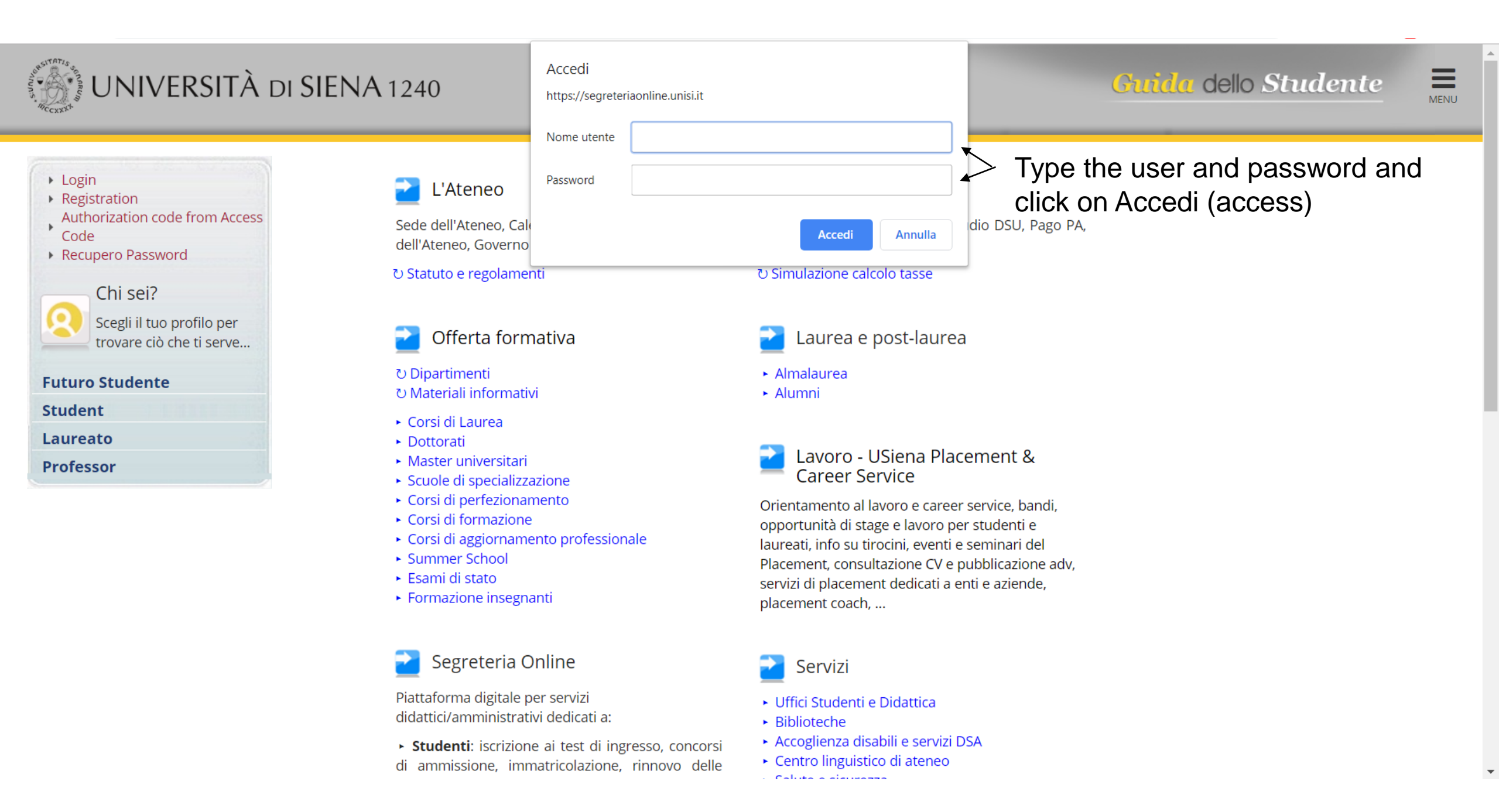

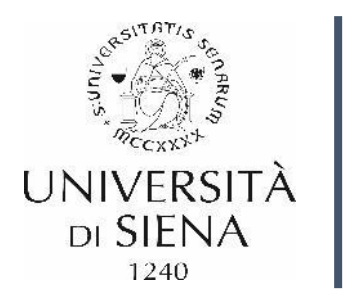

# Enrollment

# Landing page after first login

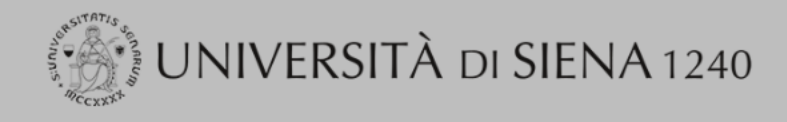

Guida dello Studente

## Verifica/Completamento Dati Anagrafici

D Prima di effettuare la navigazione nei servizi della segreteria online, verificare il completamento dei dati anagrafici:

- se i dati sono completi sarà possibile accedere alla propria Homepage e ai servizi della segreteria
- se il sistema rileva dati mancanti ne richiederà il completamento attraverso la procedura guidata.

#### □ I dati inseriti possono essere aggiornati/modificati cliccando su = Menu > Home > Anagrafica

| Attività                                   | Sezione             | Info | Stato | Legenda:                                   |
|--------------------------------------------|---------------------|------|-------|--------------------------------------------|
| A - Verifica/Completamento Dati Anagrafici |                     | ()   | ⊠     | 🚹 Informazioni                             |
|                                            | Dati Personali      | ()   | ⊠     | Sezione in lavorazion                      |
|                                            | Indirizzo Residenza | ()   | A     | aperta                                     |
|                                            | Indirizzo Domicilio | ()   | A     | Sezione bloccata, si a al completamento de |
|                                            | Recapiti            | ()   | A     | sezioni precedenti                         |
|                                            | i                   | i    | :     | 🧹 Sezione correttamen                      |

Verifica/Completamento Dati Anagrafici

completata

MENU

# On the Menu, go to Registrar's Office

|                                   | × |
|-----------------------------------|---|
| ita <b>eng</b>                    |   |
| 5                                 | 2 |
| Reserved Area                     |   |
| Logout<br>Change Password         |   |
| Home                              | > |
| Registrar's Office                | > |
| International mobility            | > |
| Guide                             | > |
| Postgraduate and other programmes | > |
| University Information            | > |
| Information for students          | > |
|                                   |   |
|                                   |   |
|                                   |   |
|                                   |   |

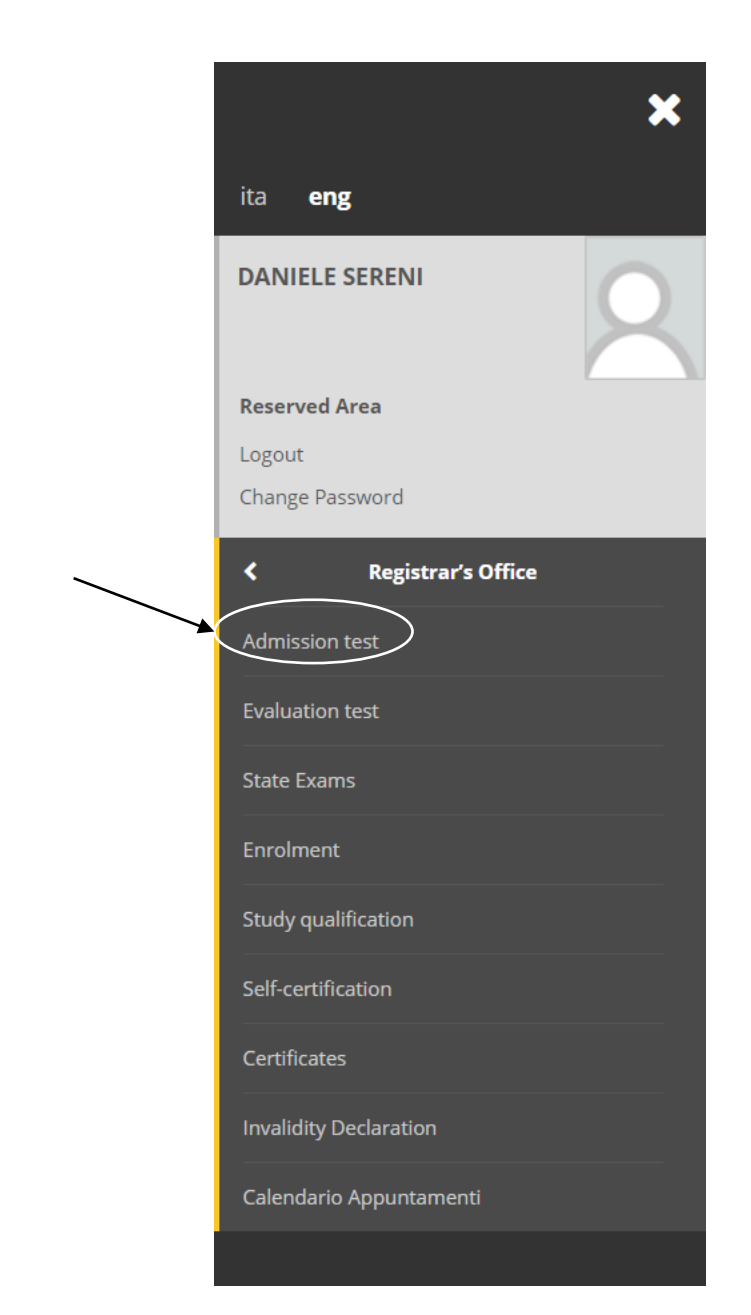

Under Registrar's Office

click on Admission test

#### Iscrizione Concorsi

Attraverso le pagine seguenti sarà possibile effettuare l'iscrizione ad un concorso di ammissione. Per iniziare la procedura cliccare sul pulsante blu [Iscrizione Concorsi] alla fine della check list.

# This is the summary for the registration

| Activity                                                      | Section                                              | Info       | Status | Legend:             |
|---------------------------------------------------------------|------------------------------------------------------|------------|--------|---------------------|
| A - Scelta del concorso                                       |                                                      | 0          | Z      | Information         |
|                                                               | Scelta tipologia corso                               | 0          | Z      | Working Section     |
|                                                               | Scelta corso di studio                               | 0          | A      | Locked Section      |
|                                                               | Selezione concorso                                   | 0          | A      | 🤣 Completed Section |
|                                                               | Conferma                                             | 0          | A      | 1                   |
| B - Conferma dati anagrafici                                  |                                                      | <b>(</b> ) | A      | 1                   |
|                                                               | Autodichiarazione e Informativa privacy              | <b>(</b> ) | A      | 1                   |
|                                                               | Conferma Dati Anagrafici                             | 0          | A      | 1                   |
| C - Inserimento o modifica documento di identità              |                                                      | 0          | A      | 1                   |
|                                                               | Pagina elenco Documenti di Identità presentati       | 0          | A      | 1                   |
| D - Conferma iscrizione al concorso                           |                                                      | 0          | A      | 1                   |
|                                                               | Preferenze                                           | 0          | A      | 1                   |
|                                                               | Preferenze percorso di studio                        | 0          | A      | 1                   |
|                                                               | Preferenze sedi                                      | 0          | A      | 1                   |
|                                                               | Preferenze lingue                                    | 0          | A      | 1                   |
|                                                               | Preferenze borse di studio                           | 0          | A      | 1                   |
|                                                               | Scelta categoria amministrativa ed ausili invalidità | 0          | A      | 1                   |
|                                                               | Scelta tipologia ausilio invalidità                  | 0          | A      | 1                   |
|                                                               | Conferma                                             | 0          | A      | 1                   |
| E - Inserimento o modifica delle dichiarazioni di invalidità  |                                                      | 0          | A      | 1                   |
|                                                               | Pagina elenco Dichiarazioni di Invalidità presentate | 0          | A      | 1                   |
| F - Titoli di accesso                                         |                                                      | 0          | A      | 1                   |
|                                                               | Dettaglio Titoli di Accesso                          | 0          | A      | 1                   |
| G - Dichiarazione eventuali titoli di valutazione             |                                                      | 0          | A      | 1                   |
|                                                               | Dettaglio titoli e documenti per la valutazione      | 0          | A      | 1                   |
|                                                               | Conferma                                             | 0          | A      | 1                   |
| H - Richiesta Lettere di referenza                            |                                                      | 0          | A      | 1                   |
|                                                               | Dettaglio richiesta referenze                        | 0          | A      | 1                   |
| I - Azione per la scelta del turno di svolgimento della prova |                                                      | 0          | Ą      | 1                   |
|                                                               | Selezione della prova con turno                      | 0          | A      | 1                   |
| J - Chiusura processo                                         |                                                      | 0          | Ą      | 1                   |
|                                                               | Conferma esplicita                                   | 0          | Ą      | 1                   |
|                                                               | Conferma                                             | 0          | A      | 1                   |

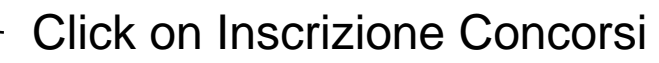

rizione Conc

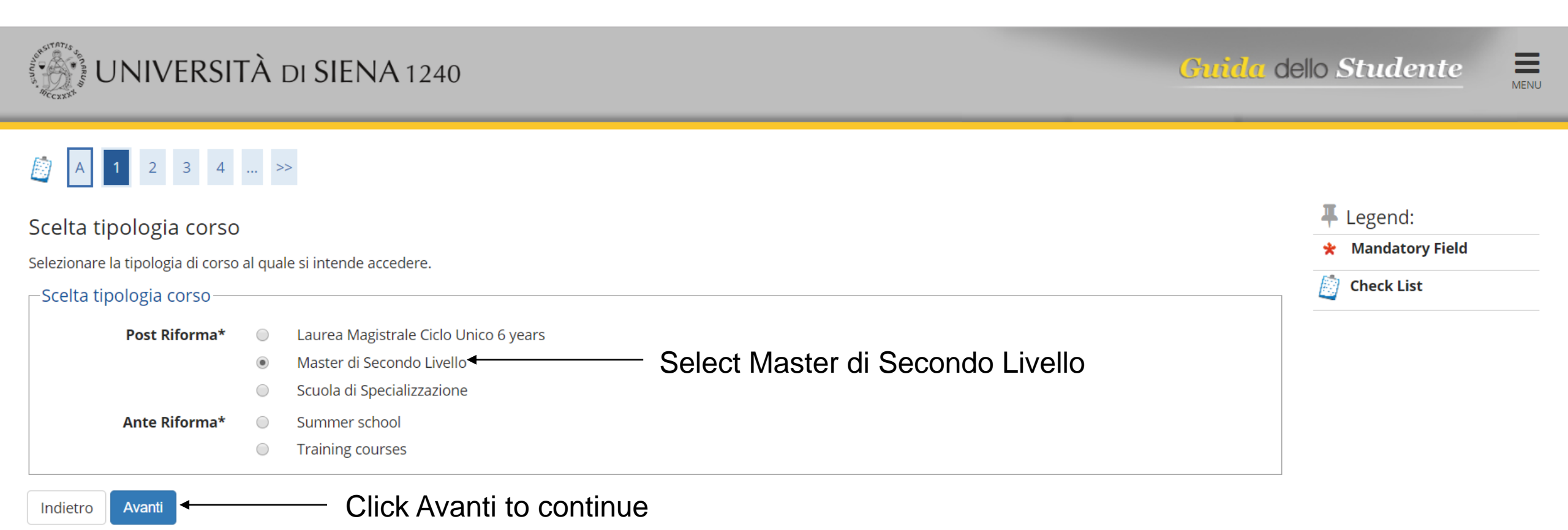

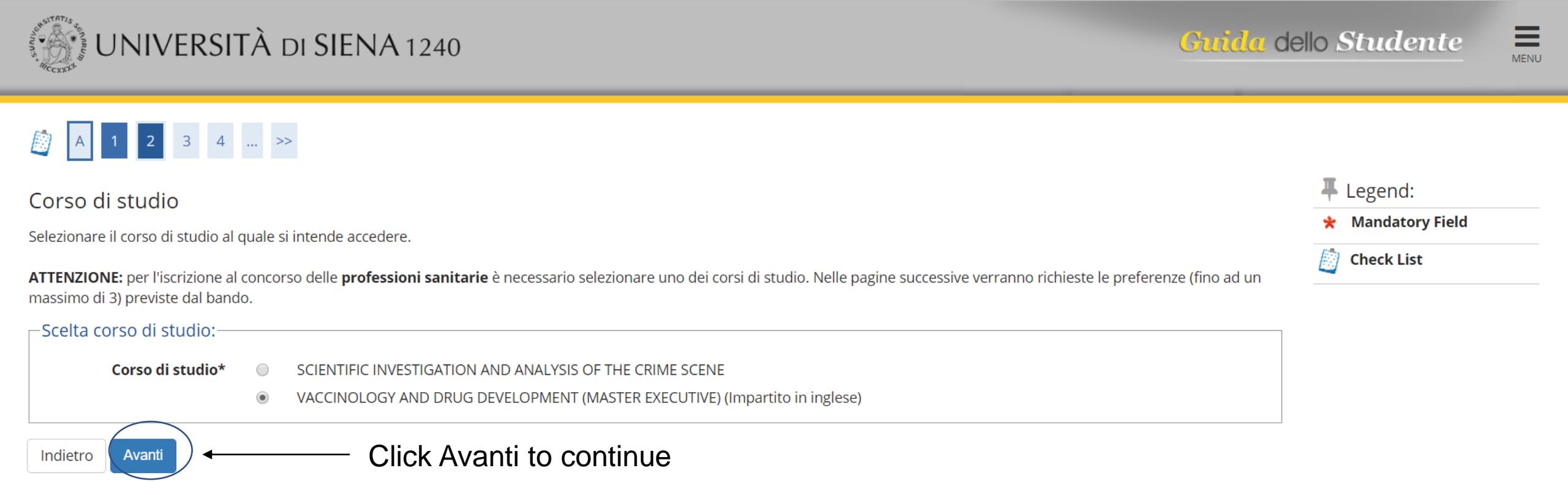

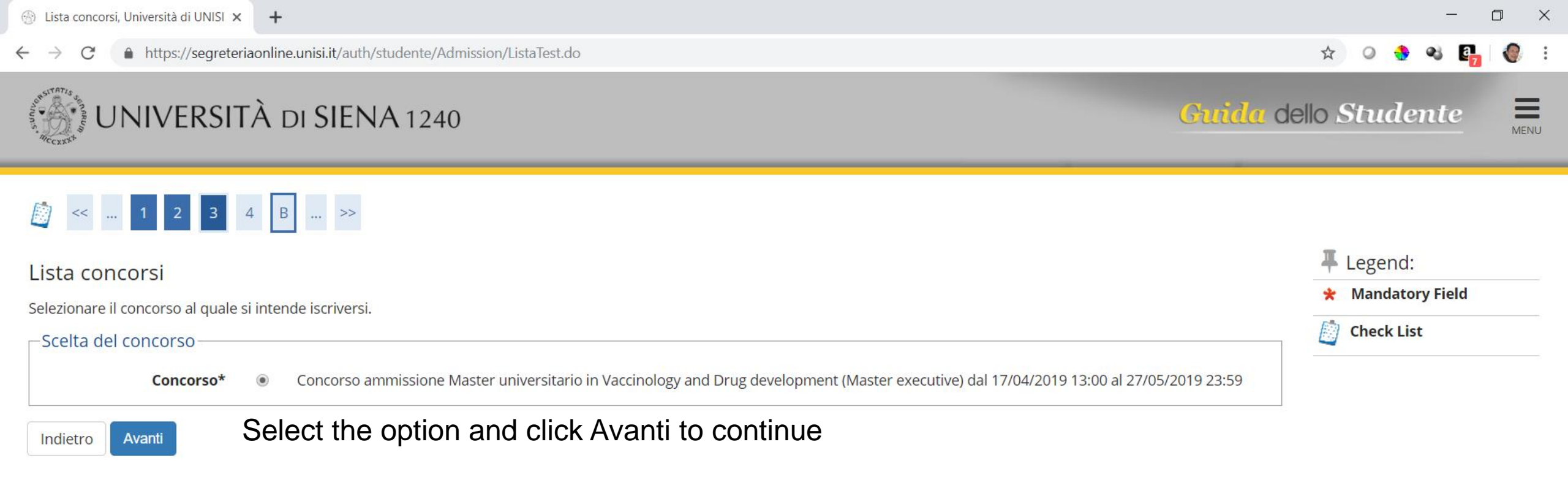

Home

Informativa utilizzo cookie | © CINECA

MENU

 $\times$ 

D

Guida dello Studente

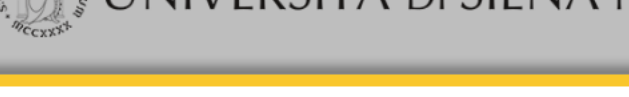

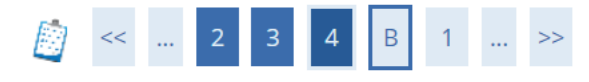

#### Conferma scelta concorso

Verificare le informazioni relative alle scelte effettuate nelle pagine precedenti.

| _ Concorso                                                     |                                                                                                 |
|----------------------------------------------------------------|-------------------------------------------------------------------------------------------------|
|                                                                |                                                                                                 |
| Tipologia titolo di studio                                     | SECOND LEVEL MASTER                                                                             |
| Tipologia di corso                                             | Master di Secondo Livello                                                                       |
| Descrizione                                                    | Concorso ammissione Master universitario in Vaccinology and Drug development (Master executive) |
| Indietro Conferma e prosegui Confirm the choice by clicking or | n Conferma e prosegui                                                                           |

Home

Informativa utilizzo cookie | © CINECA

- - - C 🌲 https://segreteriaonline.unisi.it/auth/AddressBook/ABMsgAnaPreForm.do

nacoalemarazione e mormativa privacy

×

Il/La sottoscritto/a, sotto la propria responsabilità,

#### **DICHIARA**

- di essere a conoscenza delle disposizioni e notizie riportate nei Regolamenti di Ateneo, nel Manifesto degli Studi e/o nei Bandi di Concorso emanati dall'Università e pubblicati, nelle relative sezioni, del portale di Ateneo www.unisi.it
- di non trovarsi nella situazione di incompatibilità derivante da Legge e Disposizioni Ministeriali, da Regolamenti di Ateneo, dal Manifesto degli Studi e/o da bandi di concorso emessi dall'Università e pubblicati, nelle relative sezioni, del portale di Ateneo <u>www.unisi.it</u>
- di aver preso visione e di accettare le norme di Ateneo disponibili nella sezione del portale Home >> Ateneo >> Statuto e regolamenti.
- di essere stato preventivamente ammonito sulle responsabilità penali, di cui all'art. 26 della Legge 04/01/1998 n.15, cui può andare incontro in caso di dichiarazioni mendaci e che, dichiarando gli elementi necessari, autocertifica la veridicità delle informazioni rese ai sensi dell'art.46 del D.P.R. n. 45 del 28 dicembre 2000
- di aver ricevuto, letto e compreso, l'informativa della privacy, ai sensi del Regolamento Europeo n. 679/2016, GDPR Codice in materia di protezione dei dati personali disponibile nella sezione del portale <u>Home >></u> <u>Ateneo >> Adempimenti >> Privacy e Cookie policy</u>
- di prestare il consenso al trattamento dei miei dati da parte dell'Ateneo

Le disposizioni e le notizie riportate nei Regolamenti di Ateneo, nel Manifesto degli Studi e/o nei Bandi di Concorso emessi sono consultabili sul portale di Ateneo, nelle relative sezioni, all'indirizzo <u>www.unisi.it</u> Si ricorda che, le dichiarazioni rese su questo sistema sono controllate annualmente, analiticamente o a campione, secondo le modalità stabilite dall'Amministrazione Universitaria.

Si informa altresì l'interessato che, ai sensi del Regolamento Europeo n. 679/2016 (c.d. GDPR - Codice in materia di protezione dei dati personali) disponibile alla pagina <u>Privacy e Cookie policy</u> del portale di Ateno, il conferimento dei dati richiesti con la presente documentazione è obbligatorio ai fini del procedimento per il quale sono stati raccolti.

Tali dati, previsti dalle disposizioni vigenti, verranno utilizzati esclusivamente per detto scopo, nell'ambito delle attività istituzionali dell'Università degli Studi di Siena e verranno eventualmente comunicati a enti e/o società esterne per le medesime finalità. In relazione ai dati conferiti lo studente gode dei diritti previsti dal regolamento sopra citato. Il Titolare del trattamento è l'Università degli Studi di Siena con sede legale in Banchi di Sotto n. 55, 53100 - Siena

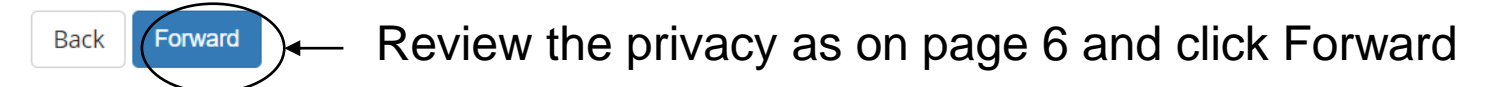

| Personal details                                                                                             |                   | 🐺 Legend:    |
|----------------------------------------------------------------------------------------------------|-------------------|--------------|
| L'aggiornamento/modifica dei dati può essere effettuata attraverso il link "Modifica" relativo alla sezione. | 🛠 Mandatory Field |              |
| _ Personal Data                                                                                              |                   | 📋 Check List |
|                                                                                                    |                   |              |
| Name                                                                                                    |                   |              |
| Surname                                                                                                    |                   |              |
| Gender                                                                                                    |                   |              |
| Date of birth                                                                                                |                   |              |
| Nationality                                                                                                  |                   |              |
| 2° Nationality                                                                                               |                   |              |
| 3° Nationality                                                                                               |                   |              |
| Country of birth                                                                                             |                   |              |
| The Town/City entered was not found among those listed.                                                      |                   |              |
| Italian fiscal code                                                                                          |                   |              |
| Permanent address                                                                                            |                   |              |
| Country .                                                                                                    |                   |              |
| Country<br>Tom (film out listed                                                                              |                   |              |
|                                                                                                    |                   |              |
|                                                                                                    |                   |              |
|                                                                                                    |                   |              |
| Address                                                                                                    |                   |              |
| Street no.                                                                                                   |                   |              |
| lelephone                                                                                                    |                   |              |
| Current address is the same as permanent address                                                             |                   |              |
|                                                                                                    |                   |              |
| Delivery Details                                                                                             |                   |              |
| Email                                                                                                    |                   |              |
| Mobile phone                                                                                                 |                   |              |
| Mobile phone operator                                                                                        |                   |              |
| I agree to the handling of my Personal Data pursuant to art. 7 of Leg. decree no. 196 of 30 June 2003        |                   |              |
| I agree to the transmission of my Personal Data in compliance with current legislation                       |                   |              |
| l agree to the disclosure of my Personal details in accordance with current legislation                      |                   |              |
| Edit Delivery Details Use the link to edit Delivery Details                                                  |                   |              |

Edit Delivery Details Use the link to edit Delivery Details

Review your details and click confirm

Back

Confirm

.

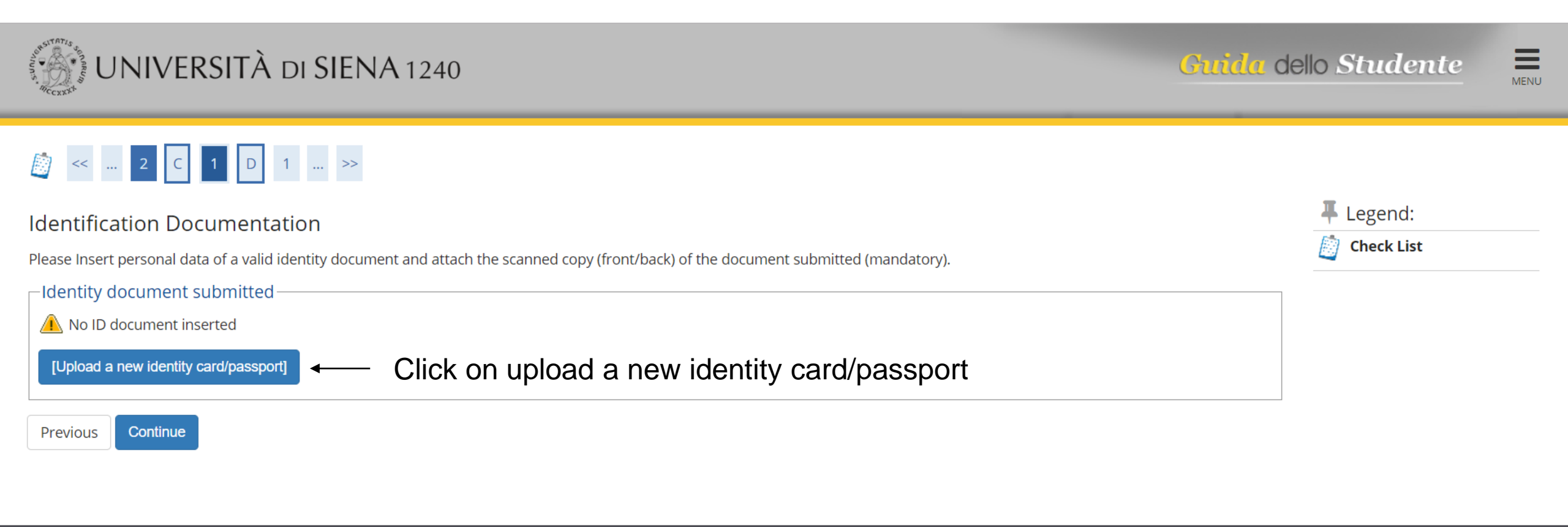

Home

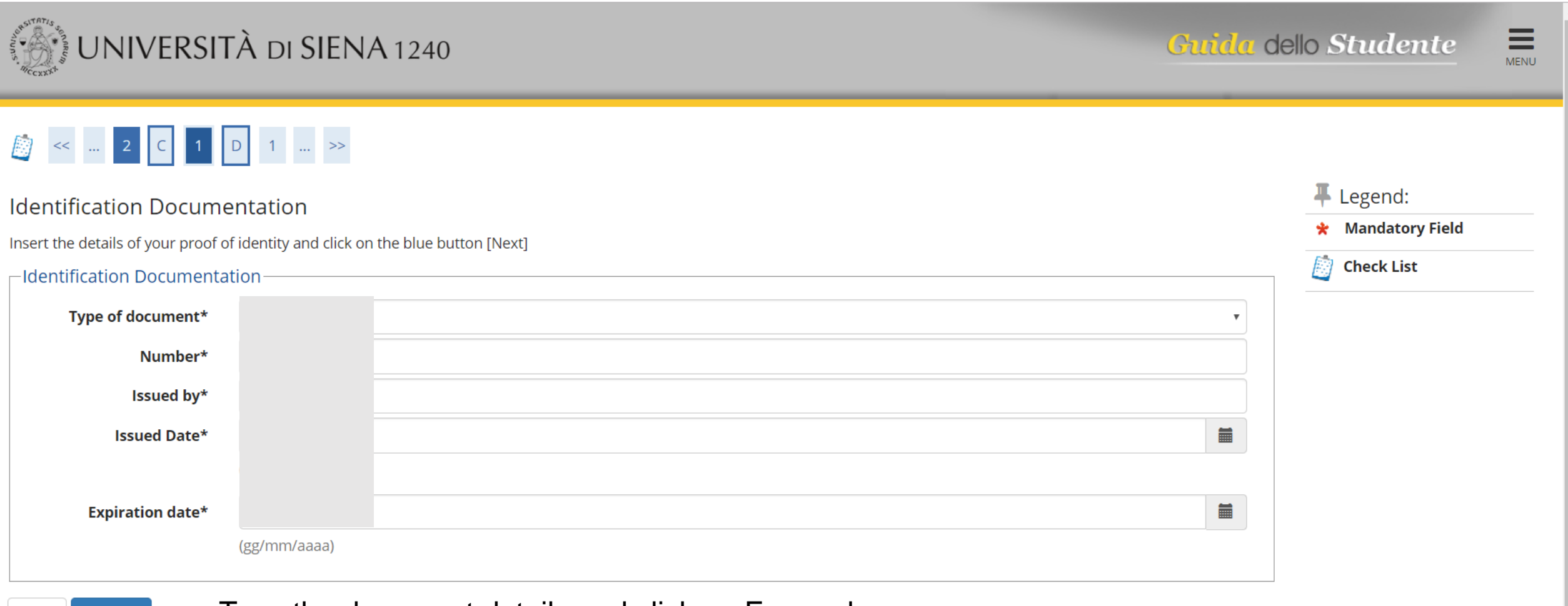

Back Forward Type the document details and click on Forward

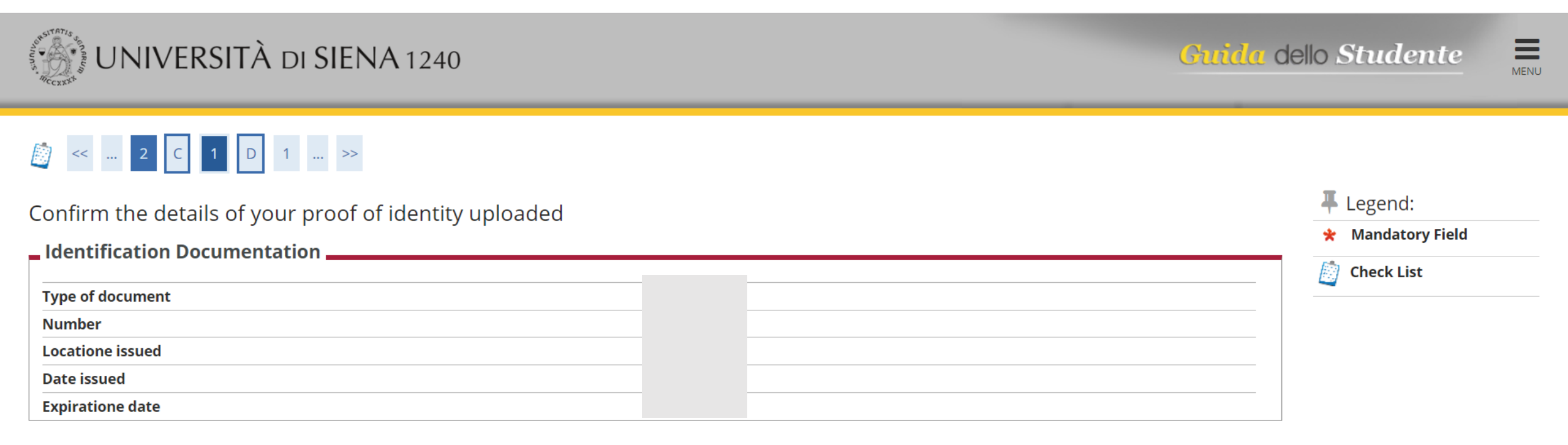

Review the details and click on Forward

Home

Back

Forward

Informativa utilizzo cookie | © CINECA

| Allegati al Document                  | o di identità         |             |                   |                                    |                                        |                                       | I Legend:                                            |
|---------------------------------------|-----------------------|-------------|-------------------|------------------------------------|----------------------------------------|---------------------------------------|------------------------------------------------------|
| Ipload the copy of your identi        | ty document submit    | tted (scann | ed front/back) by | / clicking on the blue button (Upl | oad) When the attachment appears in th | e "attachment list" click on the blue | Check List                                           |
| Identity Decument                     | -                     | -           |                   |                                    |                                        |                                       | <ul> <li>Upload attachments<br/>completed</li> </ul> |
| Type of document                      |                       |             |                   |                                    |                                        |                                       | <ul> <li>Upload attachments<br/>mandatory</li> </ul> |
| Number                                |                       |             |                   |                                    |                                        |                                       | Opload attachments not                               |
| Location issued                       |                       |             |                   |                                    |                                        |                                       | mandatory                                            |
| Date issued                           |                       |             |                   |                                    |                                        |                                       | 🔍 Detail                                             |
| Expiration date                       |                       |             |                   |                                    |                                        |                                       | Jodify                                               |
| List of attachments —                 |                       |             |                   |                                    |                                        |                                       | Cancel                                               |
|                                       |                       | 1           |                   | 1                                  | 1                                      | · · · · · · · · · · · · · · · · · · · |                                                      |
| Type of attachement                   | N. max<br>attachments | Status      | N.<br>attachments | Title                              | Description                            | Actions                               | 1 Information                                        |
| Documento di identità                 | 2                     | ۲           | 0                 | Click on Enclose                   | the attachment to                      |                                       |                                                      |
|                                       |                       |             |                   | upload a PDF of                    | your document                          | Enclose the attachment                |                                                      |
|                                       | N, max                |             | N.                |                                    |                                        |                                       |                                                      |
| Type of attachement                   | attachments           | Status      | attachments       | Title                              | Description                            | Actions                               |                                                      |
| Codice fiscale o Tessera<br>sanitaria | 1                     | 0           | 0                 |                                    |                                        | Enclose the attachment                |                                                      |

.

# 

### Attachment to the ID document

Please point out the name and the description of the file to enclose, click on "choose the file", select the file with the ID document (front/back), click on the blue button (forward).

| Identification Documentation |  |
|------------------------------|--|
| Type of document             |  |
| Number                       |  |
| Location issued              |  |
| Date issued                  |  |
| Expiration date              |  |

| Document's detail             |                                                                                   |                                                                                               |
|-------------------------------|-----------------------------------------------------------------------------------|-----------------------------------------------------------------------------------------------|
| Name attached file*           | Documento di identità                                                             |                                                                                               |
| Description attached<br>file* | Documento di identità                                                             |                                                                                               |
| Attached file                 | Scegli file Nessun file selezionato<br>(File extensions supported are:*.bpm, *.pn | Click on Scegli file to select the file to upload<br>g, *.jpg, *.docx, *.doc, *.pdf/A, *.pdf) |

Back Forward Click on Forward to Continue

| Ŧ | Legend:         |  |
|---|-----------------|--|
| * | Mandatory Field |  |

Check List

#### 

Upload the copy of your identity document submitted (scanned front/back) by clicking on the blue button (Upload) When the attachment appears in the "attachment list" click on the blue button (forward)

### Identity Document

|                  |               | Upload attachments     |
|------------------|---------------|------------------------|
| Type of document | Identity card | mandatory              |
| Number           | AV5243625     | Opload attachments not |
| Location issued  | Sovicille     | mandatory              |
| Date issued      | 08/04/2015    | 🔍 Detail               |
| Expiration date  | 25/06/2025    | Modify                 |
|                  |               |                        |

(

A

Cancel

Information

completed

Check List

Opload attachments

.

List of attachments

| Type of attachement   | N. max<br>attachments | Status | N.<br>attachments | Title                 | Description           | Actions                |
|-----------------------|-----------------------|--------|-------------------|-----------------------|-----------------------|------------------------|
| Documento di identità | 2                     |        | ▲ 1               | — Now the icon        | is green              | Enclose the attachment |
|                       |                       |        |                   | Documento di identità | Documento di identità | <u>s</u>               |
|                       | N. max                |        | Ν.                |                       |                       |                        |

| Type of attachement                   | N. max<br>attachments | Status | N.<br>attachments | Title | Description | Actions                |
|---------------------------------------|-----------------------|--------|-------------------|-------|-------------|------------------------|
| Codice fiscale o Tessera<br>sanitaria | 1                     | 0      | 0                 |       |             | Enclose the attachment |

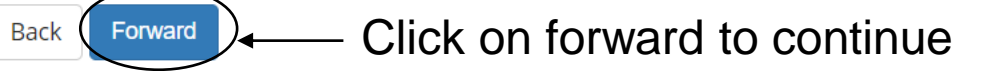

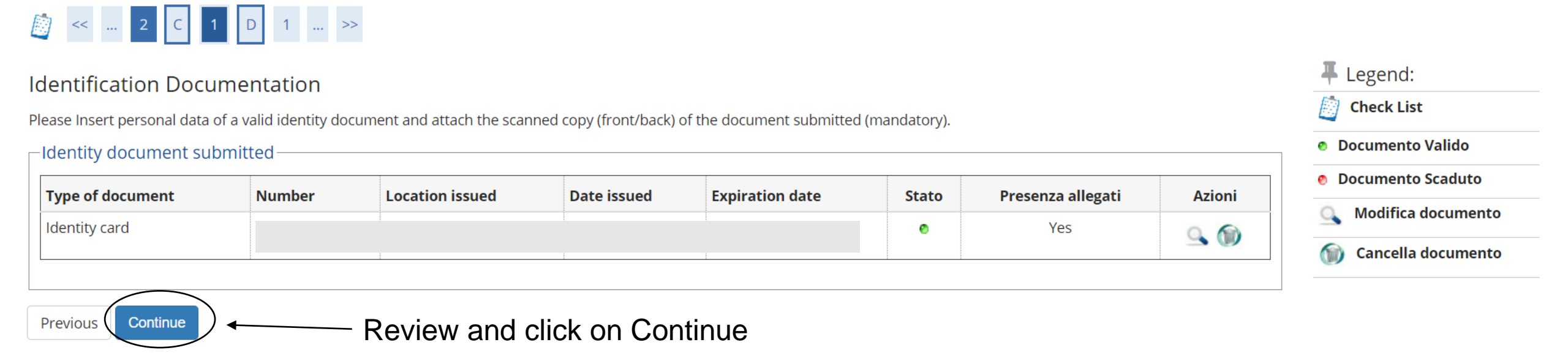

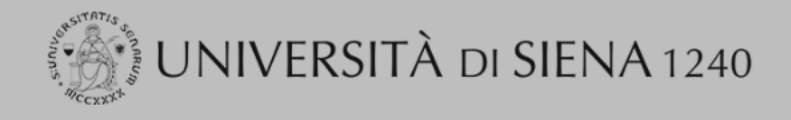

Home

Guida dello Studente

MENU

Informativa utilizzo cookie | © CINECA

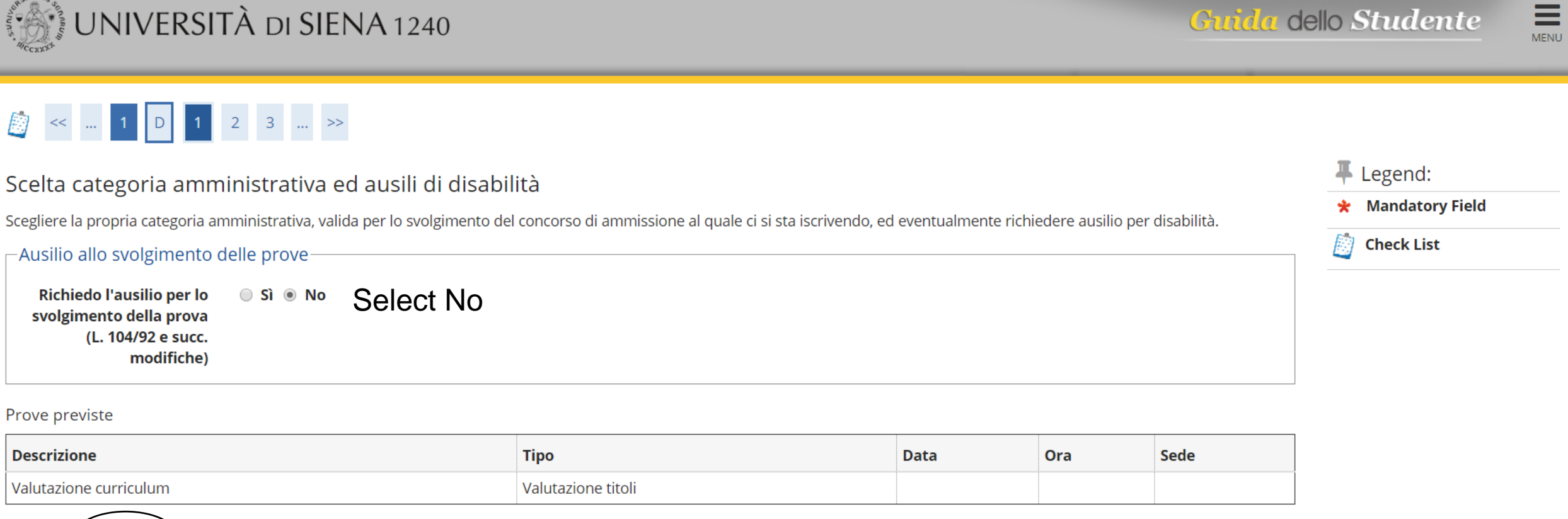

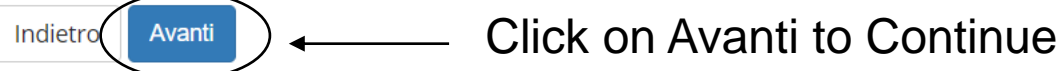

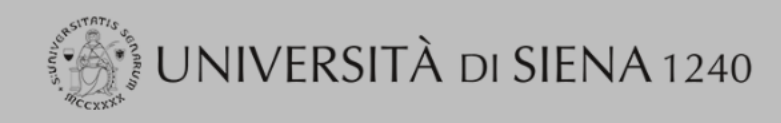

MENU

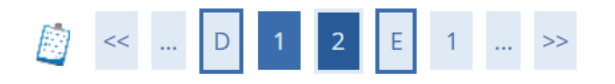

#### Conferma iscrizione concorso

Verificare le informazioni relative alle scelte effettuate nelle pagine precedenti.

| Concorso                                                             |                                                                                                 |  |  |  |  |
|----------------------------------------------------------------------|-------------------------------------------------------------------------------------------------|--|--|--|--|
|                                                                      |                                                                                                 |  |  |  |  |
| Tipologia titolo di studio                                           | SECOND LEVEL MASTER                                                                             |  |  |  |  |
| Tipologia di corso                                                   | Master di Secondo Livello                                                                       |  |  |  |  |
| Descrizione                                                          | Concorso ammissione Master universitario in Vaccinology and Drug development (Master executive) |  |  |  |  |
| Valido per                                                           |                                                                                                 |  |  |  |  |
| Dettaglio                                                            | VACCINOLOGY AND DRUG DEVELOPMENT (MASTER EXECUTIVE)                                             |  |  |  |  |
| Categoria amministrativa ed ausili di disabilità                     |                                                                                                 |  |  |  |  |
| Richiesta ausilio disabilità                                         | No                                                                                              |  |  |  |  |
| Indietro Conferma e prosegui Review and click on Conferma e prosegui |                                                                                                 |  |  |  |  |

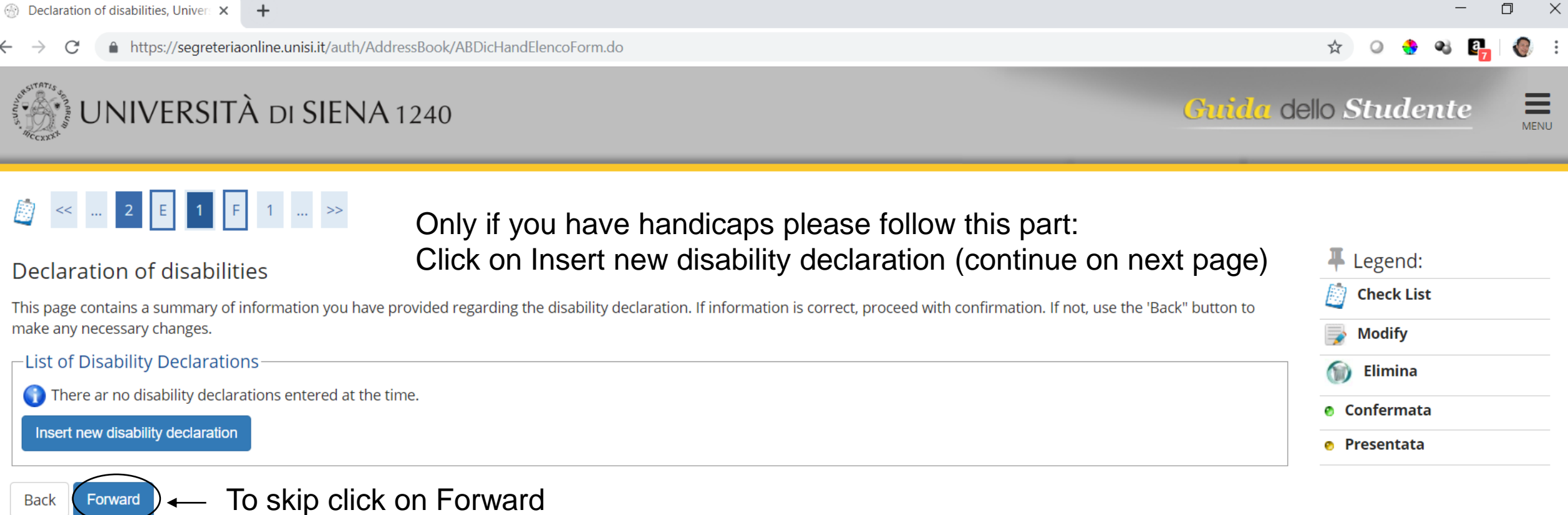

Home

O Scrivi qui per eseguire la ricerca

Informativa utilizzo cookie | © CINECA

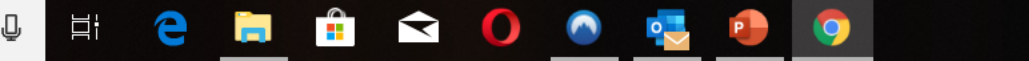

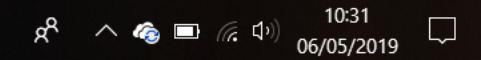

#### Declaration of algaphices

Back

Inserire i dettagli richiesti per la dichiarazione di disabilità.

| –New declaration                                                                                                    |                                                                                                    | 📋 Check List |
|----------------------------------------------------------------------------------------------------|----------------------------------------------------------------------------------------------------|--------------|
| Type of disabilities*                                                                                                    | -                                                                                                    |              |
| Date of declaration<br>Request assistance<br>and/or specialized<br>tutoring<br>I authorize the<br>administration to<br>contact me directly<br>(using contact<br>information specified)<br>regarding an offer of<br>assistance. | <ul> <li>Invalidità inferiore al 66%<br/>Invalidità pari o superiore al 66%<br/>ALTRE TIPOLOGIE<br/>DSA<br/>Figli beneficiari di pensione di inabilità<br/>Riconoscimento Legge 104/92</li> <li>Handicap under 66%</li> <li>Handicap over 66%</li> <li>OTHER TYPES</li> <li>Learning Disability</li> <li>Children with disability retirement</li> <li>104/92 Law (for handicap syndromes)</li> </ul> |              |
| Start date*                                                                                                    |                                                                                                    |              |
| End date                                                                                                    | (gg/mm/aaaa)                                                                                                    |              |
| Consenso al<br>trattamento dei dati<br>sensibili:*                                                                                                    | Si ● No<br>Privacy consent                                                                                                    |              |

\star Mandatory Field

.

Forward Click on forward to continue

| Dichlarare      | T titoli ai stuaio oppiigatori necessari per rimmatricolazione ar                 | orso sceno circcando sur puisante più l <b>inseriscij</b> disponipile nella colonna " <b>Azioni</b> ".                           |                       |                      |                               |
|-----------------|-----------------------------------------------------------------------------------|----------------------------------------------------------------------------------------------------|-----------------------|----------------------|-------------------------------|
| ∘∣tit           | <b>oli di studio inseriti</b> sono mostrati in elenco con la possibilità di r     |                                                                                                    | 🧹 Completato          |                      |                               |
| ∘∣tit           | <b>oli di studio inseriti in precedenza</b> possono non essere modifica           |                                                                                                    | 🖋 Non Completato      |                      |                               |
| Quando n        | ell'elenco dei " <i>Titoli di studio obbligatori</i> " compare il titolo dichiara | ato, con <i>semaforo verde</i> in corrispondenza della colona " <b>Stato</b> ", è possibile cliccare sul tasto blu [Procedi] e c | ontinuare il processo | di Immatricolazione. | Titolo dichiarato             |
| The li          | di Canadia Alanum atini                                                           |                                                                                                    |                       |                      | Titolo obbligatorio           |
|                 | di Studio Alternativi                                                             |                                                                                                    |                       |                      | Titolo non obbligatorio       |
| 🔔 Per           | proseguire è necessario completare l'inserimento di tutti i titoli di             | studio di almeno un blocco opzionale. Le varie opzioni mostrano titoli che sono alternativi fra loro:                            |                       |                      | 🝺 Modifica titolo             |
|                 |                                                                                   |                                                                                                    |                       |                      | 🔍 Visualizza dettaglio titolo |
| Opzion          | e 1:                                                                              |                                                                                                    |                       |                      | Cancella titolo               |
| Stato           |                                                                                   |                                                                                                    | Stato                 |                      |                               |
| blocco          | Titolo                                                                            | Note                                                                                                    | Titolo                | Azioni               |                               |
| <b>~</b>        | DEGREE                                                                            |                                                                                                    | 0                     | Inserisci            |                               |
| Opzion          | e 2:                                                                              |                                                                                                    |                       |                      |                               |
| Stato<br>blocco | Titolo                                                                            | Note                                                                                                    | Stato<br>Titolo       | Azioni               |                               |
| <b>V</b>        | SPECIALISTIC DEGREE                                                               |                                                                                                    | 0                     | Inserisci            |                               |
| Opzion          | e 3:                                                                              |                                                                                                    |                       |                      |                               |
| Stato<br>blocco | Titolo                                                                            | Note                                                                                                    | Stato<br>Titolo       | Azioni               |                               |
| <b>V</b>        | SECOND LEVEL DEGREE                                                               |                                                                                                    | 0                     | Inserisci            |                               |
| Opzion          | e 4:                                                                              |                                                                                                    | · · ·                 |                      |                               |
| Stato<br>blocco | Titolo                                                                            | Note                                                                                                    | Stato<br>Titolo       | Azioni               |                               |
| $\checkmark$    | FOREIGN UNIVERSITY DEGREE                                                         | Titolo equiparabile al titolo italiano                                                                                           | 0                     | Inserisci            |                               |
|                 |                                                                                   | Click on Inserisci to upload the de                                                                                              | gree 🦯                | •                    |                               |

Indietro Proced

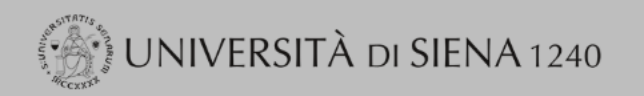

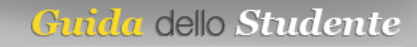

# MENU

# [] << ... 1 F 1 G 1 ... >>

| Titolo di studio Universitar           | io straniero                                                               |                                                                    | 🐺 Legend:             |
|----------------------------------------|----------------------------------------------------------------------------|--------------------------------------------------------------------|-----------------------|
| Ouesto modulo permette di inserire o m | nodificare i dati relativi ad un titolo di studio universitario straniero. | Fill the form as follows:                                          | \star Mandatory Field |
| Dati Titolo Universitario Stranie      | ro                                                                         | <ul> <li>Degree country of registration</li> </ul>                 | Check List            |
| Nazione*                               | Scegli                                                                     | <ul> <li>University (if not listed select Non in elence</li> </ul> | o)                    |
| Ateneo                                 | Non in elenco                                                              | - Type the Institution name                                        |                       |
| Ateneo (descrizione libera)            |                                                                            | - Title of study                                                   |                       |
|                                        | Da utilizzare se non si seleziona l'Ateneo nella lista codificata          |                                                                    |                       |
| Titolo*                                | Scegli                                                                     | - Course tille                                                     |                       |
| Corso di studio                        |                                                                            | - Lenght years                                                     |                       |
| Durata Anni*                           |                                                                            | <ul> <li>Achievement date</li> </ul>                               |                       |
| Data conseguimento*                    |                                                                            | - Year of achievement                                              |                       |
|                                        | (gg/MM/yyyy)                                                               | - Grade                                                            |                       |
| Anno conseguimento*                    |                                                                            |                                                                    |                       |
|                                        | (es: 2001)                                                                 |                                                                    |                       |
| Voto*                                  |                                                                            |                                                                    |                       |
|                                        |                                                                            |                                                                    |                       |

Indietro Procedi

Click on Procedi to continue

| - Titoli     | di Studio Alternativi                                                 |                                                                                                    |        |           |                             |
|--------------|-----------------------------------------------------------------------|----------------------------------------------------------------------------------------------------|--------|-----------|-----------------------------|
|              |                                                                       |                                                                                                    |        |           | 👩 Titolo non obbligatorio   |
| A Per        | proseguire è pecessario completare l'inserimento di tutti i titoli di | studio di almeno un blocco onzionale. Le varie onzioni mostrano titoli che sono alternativi fra loro: |        |           | Modifica titolo             |
| <u> </u>     |                                                                       |                                                                                                    |        |           | Visualizza dottaglio titoli |
| Opzior       | ne 1:                                                                 |                                                                                                    |        |           | Visualizza dettaglio titoli |
|              |                                                                       |                                                                                                    |        |           | 🕥 Cancella titolo           |
| Stato        |                                                                       |                                                                                                    | Stato  |           |                             |
| blocco       | Titolo                                                                | Note                                                                                                  | Titolo | Azioni    | ] ]                         |
| $\checkmark$ | DEGREE                                                                |                                                                                                    | ۲      | Inserisci |                             |
|              | 1                                                                     | i                                                                                                    |        | 1         |                             |
| Opzior       | ne 2:                                                                 |                                                                                                    |        |           |                             |
|              |                                                                       |                                                                                                    |        |           | 1                           |
| Stato        |                                                                       |                                                                                                    | Stato  |           |                             |
| blocco       | Titolo                                                                | Note                                                                                                  | Titolo | Azioni    | ] ]                         |
| $\checkmark$ | SPECIALISTIC DEGREE                                                   |                                                                                                    | 0      | Inserisci |                             |
|              | 1                                                                     |                                                                                                    |        |           |                             |
| Opzior       | ne 3:                                                                 |                                                                                                    |        |           |                             |
| ·            |                                                                       |                                                                                                    |        |           | 1                           |
| Stato        |                                                                       |                                                                                                    | Stato  |           |                             |
| blocco       | Titolo                                                                | Note                                                                                                  | Titolo | Azioni    | ] ]                         |
| $\checkmark$ | SECOND LEVEL DEGREE                                                   |                                                                                                    | ۲      | Inserisci |                             |
|              | 1                                                                     | i                                                                                                    |        | 1         |                             |
| Opzior       | ne 4:                                                                 |                                                                                                    |        |           |                             |
|              |                                                                       |                                                                                                    |        |           | 1                           |
| Stato        |                                                                       |                                                                                                    | Stato  |           |                             |
| blocco       | Titolo                                                                | Note                                                                                                  | Titolo | Azioni    | ļ                           |
| $\checkmark$ | FOREIGN UNIVERSITY DEGREE                                             | Titolo equiparabile al titolo italiano                                                                | ۲      |           |                             |
|              |                                                                       |                                                                                                    |        |           |                             |
|              | 1                                                                     |                                                                                                    |        |           | J                           |

The flag now is green; click on Procedi to continue

Indietro

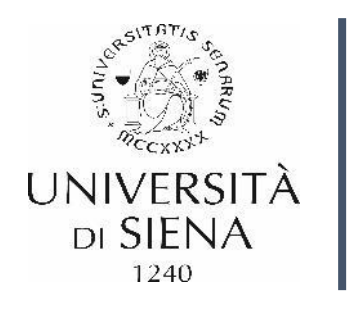

# Documents to upload

• You'll have to upload your:

Curriculum Vitae that has to be made following the European settings. You can do it online at <a href="https://europass.cedefop.europa.eu">https://europass.cedefop.europa.eu</a>

- The degree that includes the **Diploma and Transcript**. Both files have to be uploaded into the system
- Once accepted in the course, you'll have to bring the same documents translated in italian by a legal translator – the embassy can point where you can go – and legalized by the italian embassy in your country

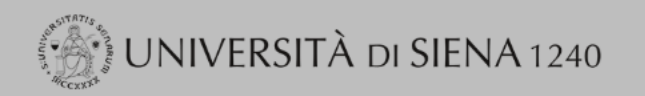

| Image: Second second second |     |     |               |
|----------------------------------------------------------------------------------------------------|-----|-----|---------------|
| Gestione titoli e documenti per la valutazione                                                                                                    |     |     | 📕 Legend:     |
|                                                                                                    |     |     | 😤 Mandatory F |
|                                                                                                    |     |     | Check List    |
| Il concorso scelto prevede le seguenti tipologie di documenti e/o titoli come indicato nel relativo bando:                                                                                                    |     |     | Q Dettaglio   |
| Tipo titolo                                                                                                    | Min | Мах | i Modifica    |
| Curriculum vitae et studiorum                                                                                                    | 1   | 1   | 🕥 Elimina     |
| Titolo di accesso conseguito all'estero                                                                                                    |     |     |               |
| Dichiarazione ISEE                                                                                                    |     |     |               |

Titoli dichiarati

Non è stato inserito alcun documento e/o titolo di valutazione.

| Vuoi a<br>e/<br>Indietro | Illegare alt<br>o titoli alla<br>a<br>Avanti | a domanda di<br>mmissione?* |           | Sì<br>No |  |
|--------------------------|----------------------------------------------|-----------------------------|-----------|----------|--|
| Home                     |                                              |                             |           |          |  |
|                          |                                              |                             | $\square$ |          |  |
|                          |                                              |                             |           | Select   |  |

## First upload the CV:

• Select Si (Yes) and click Avanti (Next)

Informativa utilizzo cookie | © CINECA

Select Si and Click on Avanti for each document you have to upload

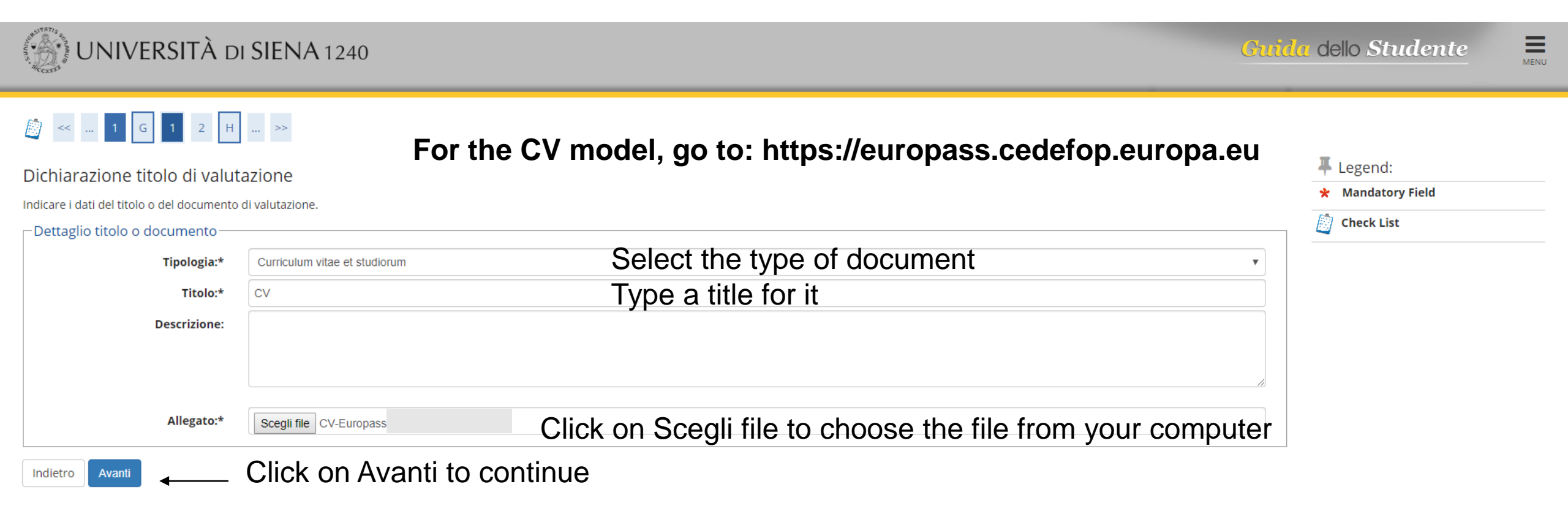

Home

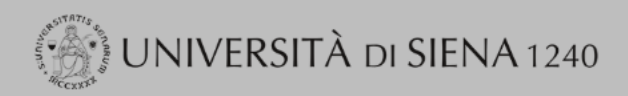

| Image: March and March and March |                   |
|----------------------------------------------------------------------------------------------------|-------------------|
| Gestione titoli e documenti per la valutazione                                                                                                    | 📕 Legend:         |
|                                                                                                    | 🖈 Mandatory Field |
| Dichiarare titoli e documenti utili alla valutazione.                                                                                                    |                   |
|                                                                                                    | 📋 Check List      |
| Il concorso scelto prevede le seguenti tipologie di documenti e/o titoli come indicato nel relativo bando:                                                                                                    | 🔍 Dettaglio       |

| Tipo titolo                             | Min | Мах | Modifica  |
|-----------------------------------------|-----|-----|-----------|
| Curriculum vitae et studiorum           | 1   | 1   | 🗑 Elimina |
| Titolo di accesso conseguito all'estero |     |     |           |
| Dichiarazione ISEE                      |     |     |           |

| Tito | li di | ichi | ar  | ati |
|------|-------|------|-----|-----|
| 1100 | ii ai |      | CH1 |     |

Non è stato inserito alcun documento e/o titolo di valutazione.

| Vuoi a<br>e | allegare altr<br>/o titoli alla<br>ar | ri documenti<br>domanda di<br>nmissione?* | •         | Sì<br>No |  |
|-------------|---------------------------------------|-------------------------------------------|-----------|----------|--|
| Indietro    | Avanti                                | ĸ                                         |           |          |  |
|             |                                       |                                           |           |          |  |
| Home        |                                       |                                           |           |          |  |
|             |                                       |                                           | $\square$ |          |  |
|             |                                       |                                           |           | Select   |  |

## Upload the Diploma:

• Select Si (Yes) and click Avanti (Next)

Informativa utilizzo cookie | © CINECA

MENU

Guida dello Studente

Select Si and Click on Avanti for each document you have to upload

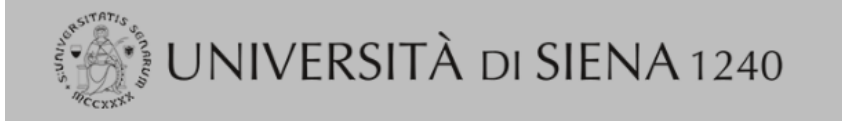

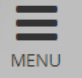

#### 🔯 << ... 1 G 1 2 H ... >> Legend: Dichiarazione titolo di valutazione 🖌 Mandatory Field Indicare i dati del titolo o del documento di valutazione. **Check List** Dettaglio titolo o documento Select the type of document (for diplomas and transcripts choose as in the image Tipologia:\* Type a title Titolo:\* Curriculum vitae et studiorum Titolo di accesso conseguito all'estero Descrizione: Dichiarazione ISEE Titolo di accesso conseguito all'estero Click on Scegli file to choose the file from your computer Allegato:\* Scegli file Nessun file selezionato Click on Avanti to continue Indietro Avanti

Questo sito utilizza un cookie tecnico per consentire la corretta navigazione. Confermando accetti il suo utilizzo. Se vuoi saperne di più e leggere come disabilitarne l'uso, consulta l'<u>informativa estesa</u>.

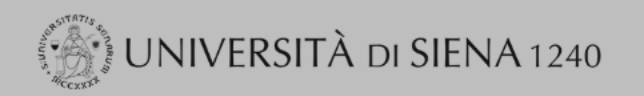

| A second second seco |     |     |                  |
|----------------------------------------------------------------------------------------------------|-----|-----|------------------|
| Gestione titoli e documenti per la valutazione                                                                                                    |     |     | 🖡 Legend:        |
| Dichiarare titoli e documenti utili alla valutazione                                                                                                    |     |     | 😤 🛛 Mandatory Fi |
|                                                                                                    |     |     | Check List       |
| Il concorso scelto prevede le seguenti tipologie di documenti e/o titoli come indicato nel relativo bando:                                                                                                    |     |     | Q Dettaglio      |
| Tipo titolo                                                                                                    | Min | Мах | i Modifica       |
| Curriculum vitae et studiorum                                                                                                    | 1   | 1   | 🕥 Elimina        |
| Titolo di accesso conseguito all'estero                                                                                                    |     |     |                  |
| Dichiarazione ISEE                                                                                                    |     |     |                  |

Titoli dichiarati

Non è stato inserito alcun documento e/o titolo di valutazione.

| Vuoi a<br>e/<br>Indietro | llegare alt<br>o titoli all<br>a<br>Avanti | tri documenti<br>a domanda di<br>ammissione?* |           | Sì<br>No |       |
|--------------------------|--------------------------------------------|-----------------------------------------------|-----------|----------|-------|
| Home                     |                                            |                                               |           |          |       |
|                          |                                            |                                               | $\square$ | Į        |       |
|                          |                                            |                                               |           | Sele     | ect S |

## Upload the Transcript:

Select Si (Yes) and click Avanti (Next)

Informativa utilizzo cookie | © CINECA

Select Si and Click on Avanti for each document you have to upload

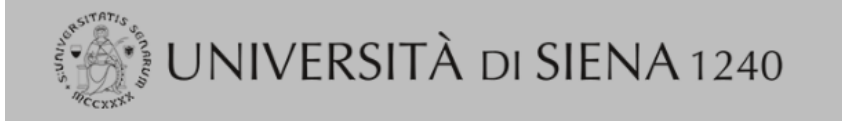

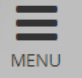

#### 🔯 << ... 1 G 1 2 H ... >> Legend: Dichiarazione titolo di valutazione 🖌 Mandatory Field Indicare i dati del titolo o del documento di valutazione. **Check List** Dettaglio titolo o documento Select the type of document (for diplomas and transcripts choose as in the image Tipologia:\* Type a title Titolo:\* Curriculum vitae et studiorum Titolo di accesso conseguito all'estero Descrizione: Dichiarazione ISEE Titolo di accesso conseguito all'estero Click on Scegli file to choose the file from your computer Allegato:\* Scegli file Nessun file selezionato Click on Avanti to continue Indietro Avanti

Questo sito utilizza un cookie tecnico per consentire la corretta navigazione. Confermando accetti il suo utilizzo. Se vuoi saperne di più e leggere come disabilitarne l'uso, consulta l'<u>informativa estesa</u>.

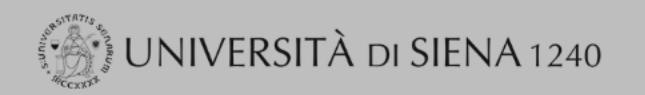

|                |                                             |                                                                                                    |                                                                                                    | <ul> <li>Legend:</li> <li>Mandatory Field</li> </ul>                                                                                     |
|----------------|---------------------------------------------|----------------------------------------------------------------------------------------------------|----------------------------------------------------------------------------------------------------|----------------------------------------------------------------------------------------------------|
|                |                                             |                                                                                                    |                                                                                                    | Check List                                                                                                    |
| elativo bando: |                                             |                                                                                                    |                                                                                                    | Q Dettaglio                                                                                                    |
|                | Min                                         |                                                                                                    | Мах                                                                                                    | 📑 Modifica                                                                                                    |
|                | 1                                           |                                                                                                    | 1                                                                                                    | 🕥 Elimina                                                                                                    |
|                |                                             |                                                                                                    |                                                                                                    |                                                                                                    |
|                |                                             |                                                                                                    |                                                                                                    |                                                                                                    |
| All docun      | nents uploade                               | d will                                                                                                    | be listed he                                                                                                    | ere                                                                                                    |
| Titolo         | Azioni                                      |                                                                                                    |                                                                                                    |                                                                                                    |
| cv             | 9                                           | <b>&gt;</b>                                                                                                    | 6                                                                                                    |                                                                                                    |
|                | There r<br>• CV<br>• Diple                  | nust l<br>oma c                                                                                                    | be 3 docume                                                                                                    | ents:<br>University                                                                                                    |
|                | elativo bando:<br>All docun<br>Titolo<br>CV | elativo bando:          Min       1         1       1         All documents uploade         Titolo         2V       S         There n         • CV | elativo bando:          Min       1         1       1         All documents uploaded will         Azioni       Image: CV         CV       Image: CV         There must logo       Image: CV | elativo bando:   Min Max   1 1   1 1     All documents uploaded will be listed he   Titolo   Azioni   CV     There must be 3 docume   CV |

IF you are done, select NO and than click on Avanti for the next step

MENU

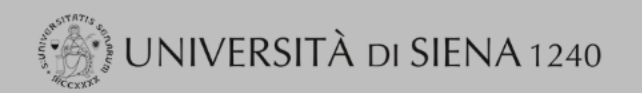

# G 1 2 H 1 ... >>

Conferma dichiarazione titoli e documenti per la valutazione

Verificare le informazioni inserite relativamente ai titoli ed ai documenti inseriti per la valutazione.

| Tipologia                     | Titolo |
|-------------------------------|--------|
| Curriculum vitae et studiorum | CV     |

Review the documents uploaded and Click on Avanti to continue

Home

Indietro

Avanti

Informativa utilizzo cookie | © CINECA

MENU

| 🛞 Conferma scelta concorso, Univer 🗙 🕂                                                                            | - 🗆 ×                                                                                           |
|----------------------------------------------------------------------------------------------------|-------------------------------------------------------------------------------------------------|
| $\leftrightarrow$ $\rightarrow$ C $\$ https://segreteriaonline.unisi.it/auth/studente/Admission/MsgConfEsplPre.do | ସ୍ 🛧 📿 🚸 🔩 🚱 :                                                                                  |
| UNIVERSITÀ DI SIENA 1240                                                                                          | Guida dello Studente                                                                            |
|                                                                                                    |                                                                                                 |
| Conferma scelta concorso<br>Verificare le informazioni relative alle scelte effettuate nelle pagine precedenti.   |                                                                                                 |
| Concorso                                                                                                    |                                                                                                 |
| Tipologia titolo di studio                                                                                        | SECOND LEVEL MASTER                                                                             |
| Descrizione<br>Valido per                                                                                         | Concorso ammissione Master universitario in Vaccinology and Drug development (Master executive) |
| Dettaglio                                                                                                    | VACCINOLOGY AND DRUG DEVELOPMENT (MASTER EXECUTIVE)                                             |
| Categoria amministrativa ed ausili di disabilità                                                                  |                                                                                                 |
| Richiesta ausilio handicap                                                                                        | No                                                                                              |
| Indietro Completa ammissione al concorso Review the course that you Click on Completa ammis                       | ou are enrolling<br>ssione al concorso to complete the registration                             |

Home

 $\leftarrow$ 

Informativa utilizzo cookie | © CINECA

# Riepilogo iscrizione concorso

Il processo di iscrizione al concorso è stato completato con successo.

| Concorso di ammissione |                                                                                                 |
|------------------------|-------------------------------------------------------------------------------------------------|
|                        |                                                                                                 |
| Descrizione            | Concorso ammissione Master universitario in Vaccinology and Drug development (Master executive) |
| Anno                   | 2019/2020                                                                                       |
| Prematricola           | 1                                                                                               |
|                        |                                                                                                 |

### 🗖 Categoria amministrativa ed ausili di disabilità 💶

| Richiesta ausilio svolgimento prove | No |
|-------------------------------------|----|
|                                     |    |

#### Valido per

| Dettaglio                                           | Scad. ammissione | Scad. preimmatricolazione |
|-----------------------------------------------------|------------------|---------------------------|
| VACCINOLOGY AND DRUG DEVELOPMENT (MASTER EXECUTIVE) |                  |                           |

#### Prove

| Descrizione            | Tipologia          | Data | Ora | Sede | Pubblicazione esiti                                      | Materie | Stato | Voto/Giudizio |
|------------------------|--------------------|------|-----|------|----------------------------------------------------------|---------|-------|---------------|
| Valutazione curriculum | Valutazione titoli |      |     |      | Non è prevista la pubblicazione di una classifica su WEB |         | -     | -             |

#### Titoli di valutazione

| Tipologia                                                 | Done                                               | Titolo    |  |  |
|-----------------------------------------------------------|----------------------------------------------------|-----------|--|--|
| Curriculum vitae et studiorum                             | Diagona diak an Stampa promomoria domondo di       | <u>CV</u> |  |  |
| Home concorsi Stampa promemoria domanda di partecipazione | _ partecipazione and download the PDF. Please send |           |  |  |
|                                                           | a copy to elena.cellal@unisi.it                    |           |  |  |

\*